# Nutzung eines vFilers von extern (WebDav)

Es besteht die Möglichkeit, sofern bei uns beantragt auch von extern auf einen vFiler zuzugreifen. Dieser Zugriff wird über das sog. WebDAV-Protokoll realisiert.

Ist diese Möglichkeit für Sie konfiguriert worden (dies muss nur 1x pro vFiler gemacht werden !!), können Sie wie folgt beschrieben eine Verbindung zu Ihrem vFiler aufbauen.

Für die Verbindung zum WebDav-Server ist KEINE vorherige Anmeldung am VPN nötig.

## Betriebssystem (OS) unabhängige Angaben:

Sie erreichen Ihren vFiler von extern unter der folgender Adresse:

https://webdav.hhu.de/<Name des vFilers>/<Name der Freigabe>

Werden Sie bei der Verbindungsaufnahme nach einem Benutzernamen gefragt, dann geben Sie diesen mit folgender Syntax ein:

#### ad\<Uni-Kennung>

/!\

Das Passwort ist jenes, welches Sie auch für E-mail, VPN etc verwenden.

Sollten Sie nur lesend Zugriff bekommen wollen, dann geben Sie die o.g. Adresse einfach in Ihren Web-Browser ein.

Für einen schreibenden Zugriff folgen Sie bitte der passenden Anleitung Ihres OS.

## **OS spezifisches Vorgehen:**

#### • Microsoft Windows:

Machen Sie einen Rechts-Klick auf die Netzwerkumgebung und wählen Sie "Netzlaufwerk verbinden"

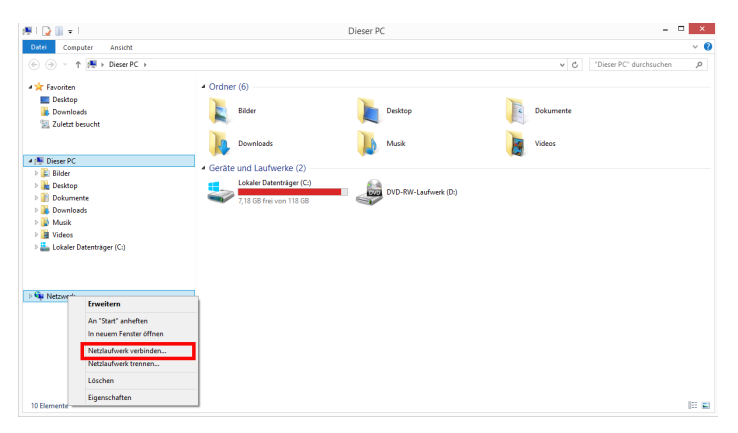

° 2 Wege der weiteren Umsetzung sind möglich

- Mit einem Laufwerkbuchstaben
- Mit einer Verknüpfung

• Variante A: Laufwerkbuchstbabe

WebDAV Laufwerksbuchstabe

Dies ist die Variante, welche favorisiert werden sollte, da sie weniger anfällig für Zugriffsprobleme ist !!

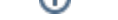

Das Vorgehen ist eigentlich identisch mit dem Windows-Teil unter Wie verbindet man sich mit einem vFiler. Lediglich im Feld "Ordner" muss die komplette Webadresse für die WebDAV Verbindung eingetragen werden.

Siehe hierzu auch

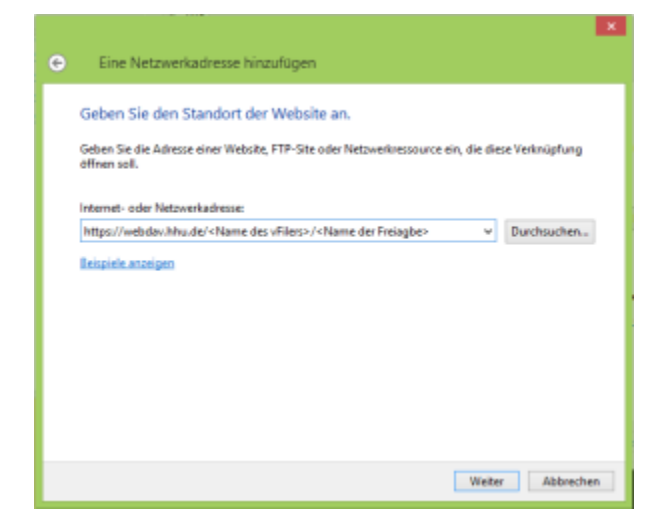

#### • Variante B: Verknüpfung

Wählen Sie den Link "Mit Webseite verbinden..."

| 💿 🧟 Netzia           | ufwerk verbinden                                                                                                    |
|----------------------|----------------------------------------------------------------------------------------------------|
| Welcher<br>Bestimmen | Netzwerkordner soll zugeordnet werden?<br>Sie den Leufwerkbuchsteben für die Verbindung und den Ordner, mit dem die Verbindung<br>werden solt     |
| Laufwerk<br>Ordner:  | Z: v Durchauchen                                                                                                    |
|                      | Beispiel: \\Server\Freigebe<br>☑ Verbindung bei Anmeldung wiederhenstellen                                                                        |
|                      | Verbindung mit anderen Anmeldeinformationen herstellen Verbindung mit einer Website herstellen, auf der Sie Dokumente und Bilder speichern können |
|                      |                                                                                                    |
|                      | Fetig stellen Abbrechen                                                                                                    |

Folgen Sie dem Wizard...

| Eine Netzwerkadresse hinzufügen                                                                                                    | ×         |
|----------------------------------------------------------------------------------------------------|-----------|
| Wo soll diese Netzwerkadresse erstellt werden?                                                                                      |           |
| Eine benutzerdefinierte Netzwerkadresse auswählen<br>Geben Sie die Adresse einer Website, Netzwerkressource oder einer FTP-Site an. |           |
|                                                                                                    |           |
|                                                                                                    |           |
|                                                                                                    |           |
|                                                                                                    |           |
|                                                                                                    |           |
| Weiter                                                                                                    | Abbrechen |

#### Geben Sie im folgenden Feld die Internet- / Netzwerkadresse an:

|   |                                                                                                    | ×  |
|---|----------------------------------------------------------------------------------------------------|----|
| G | Eine Netzwerkadresse hinzufügen                                                                                                    |    |
|   | Geben Sie den Standort der Website an.<br>Geben Sie die Adresse einer Website, FTP-Site oder Netzwerkressource ein, die diese Verknüpfung<br>affrem sell. |    |
|   | Internet- oder Netzwerkadresse:                                                                                                    |    |
|   | https://webdav.hhu.de/ <name des="" vfilers="">/<name der="" freiagbe=""> v Durchsuchen.</name></name>                                                    |    |
|   | Beispiele anzeigen                                                                                                    |    |
|   |                                                                                                    |    |
|   |                                                                                                    |    |
|   |                                                                                                    |    |
|   |                                                                                                    |    |
|   |                                                                                                    |    |
|   | Weiter Abbrech                                                                                                    | en |

Nach einem Klick auf "Weiter", vergeben Sie einen Namen für die Verknüpfung im Explorer und u.U. werden Sie aufgefordert Ihre Benutzerinformationen einzugeben.

| Windows-Sicherheit ×                                                                                                    |
|----------------------------------------------------------------------------------------------------|
| Connect to webdav.hhu.de<br>Connecting to webdav.hhu.de                                                                                                    |
| Ad\ <uni-kennung> Kennwort Anmeldedaten speichern</uni-kennung>                                                                                                    |
| OK Abbrechen                                                                                                    |
| Eine Netzwerkadresse hinzufügen                                                                                                    |
| Wie soll diese Netzwerkadresse heißen?<br>Geben Sie einen Namen für die Verknügfung ein, so dass Sie sich die Netzwerkadresse leicht merken<br>können:<br>https://webdev.hhu.de/zim/daten<br>Geben Sie einen Namen für diese Netzwerkadresse eini<br>metdos/1700.00 |
|                                                                                                    |
| Weiter Abbrechen                                                                                                    |

Nach einem Klick auf "Weiter" sollte Sie eine zusätzliche Verknüpfung im Windows-Explorer haben.

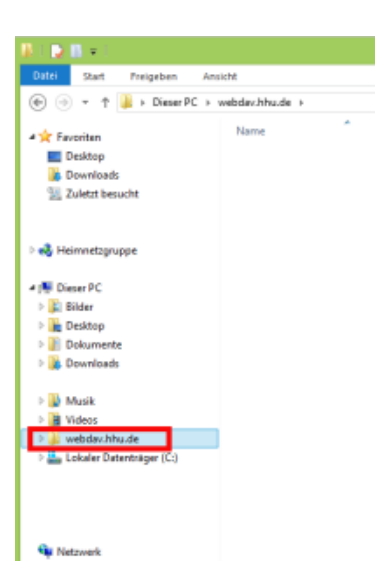

Der WebDAV-Client unter Windows hat eine Beschränkung, bezüglich der maximalen Dateigröße, welche heruntergeladen / bearbeitet werden kann. Wie diese Einstellung verändert werden kann, erklärt der FAQ-Artikel Windows WebDAV-Client Fehlermeldung bei Transfer von Dateien >50MB.

### Mac OS X (Cyberduck):

∕≞∖

- app öffnen
- Im Tab "Lesenzeichen" auf den "+"-Button (+) klicken (nicht auf

| • • •              | qu89niv@webda   | av.hhu.de – V  | VebDAV ( | (HTTPS)  |       | Nicht re | gistriert |
|--------------------|-----------------|----------------|----------|----------|-------|----------|-----------|
|                    | 0 00 <b>4</b> - | 0              | 1        | Q Suchen |       |          |           |
| leue Verbindung    | Aktion A        | ktualisieren E | ditieren |          | Suche |          | Trenne    |
|                    |                 |                |          |          |       | 0        |           |
| "Lesezeiche        | en"-Tab         |                |          |          |       |          |           |
|                    |                 |                |          |          |       |          |           |
|                    |                 |                |          |          |       |          |           |
|                    |                 |                |          |          |       |          |           |
|                    |                 |                |          |          |       |          |           |
|                    |                 |                |          |          |       |          |           |
|                    |                 |                |          |          |       |          |           |
|                    |                 |                |          |          |       |          |           |
| "+"-Button klicken |                 |                |          |          |       |          |           |
|                    |                 |                |          |          |       |          |           |
|                    |                 |                |          |          |       |          |           |
| 0 Lesezeichen      |                 |                |          |          |       |          |           |
|                    |                 |                |          |          |       |          | _         |

- Im neuen Fenster folgende Einträge vornehmen:
   O Dropdown-Menu: WebDAV (HTTPS)

  - Name: <Namen selbst wählen>

- Server: webdav.hhu.de
  Benutzername: <Uni-Kennung>
  Passwort: <Passwort für Uni-Kennung>
  Dann das Fenster Schließen (roter Button oben links)

| dav.hhu.de/ <name der="" freigabe=""><br/>nu.de Port: 443<br/>nung&gt;<br/>eer Login<br/>•••••</name>                                                                                                    |
|----------------------------------------------------------------------------------------------------|
| dav.hhu.de/ <name der="" freigabe=""> Nu.de Port: 443 Nung&gt; Nung&gt; Nungs Nungs Nung</name>                                                                                                    |
| dav.hhu.de/ <name der="" freigabe=""><br/>Iu.de Port: 443<br/>Iung&gt;<br/>Ier Login<br/>Ier Solon<br/>Port: 443<br/>Port: 443<br/>Iung&gt;<br/>Ier Solon<br/>Port: 443<br/>Iung&gt;<br/>Ier Solon<br/>Port: 443<br/>Iung&gt;<br/>Ier Solon<br/>Port: 443<br/>Iung&gt;<br/>Ier Solon<br/>Port: 443<br/>Ier Solon<br/>Port: 443<br/>Ier Solon<br/>Port: 445<br/>Ier Solon<br/>Port: 445<br/>Ier Solon<br/>Port: 445<br/>P</name> |
| uu.de Port: 443<br>nung><br>eer Login<br>•••••                                                                                                    |
| ung><br>er Login<br>•••••                                                                                                    |
| er Login<br>•••••<br>•<br>•s vFilers>/ <name der="" freigabe=""></name>                                                                                                    |
| 25 vFilers>/ <name der="" freigabe=""></name>                                                                                                    |
| 25 vFilers>/ <name der="" freigabe=""></name>                                                                                                    |
| es vFilers>/ <name der="" freigabe=""></name>                                                                                                    |
| as vFilers>/ <name der="" freigabe=""></name>                                                                                                    |
| es vFilers>/ <name der="" freigabe=""></name>                                                                                                    |
| a construction and configurate                                                                                                    |
| bdav.hhu.de/ 🔰 为                                                                                                    |
| loads                                                                                                    |
|                                                                                                    |
|                                                                                                    |
|                                                                                                    |
|                                                                                                    |
|                                                                                                    |
|                                                                                                    |

• Im "Lesezeichen"-Tab wurde ein Lesezeichen angelegt:

| • • •                         | 💰 HHU – WebDAV           | /        | Nicht registriert |
|-------------------------------|--------------------------|----------|-------------------|
| Neue Verbindung               | Aktion     Aktualisieren | Q Suchen | Trenne            |
|                               |                          |          | 0                 |
| HHU – WebDAV<br>webdav.hhu.de |                          |          |                   |
|                               |                          |          |                   |
| + 1/ -                        |                          |          |                   |
| A lower labor                 |                          |          | ۵                 |

Lesezeichen doppelklicken um die Verbindung zu öffnen.

| • • •                                                                                                    | HHU – WebDAV                   |                   | Nicht registriert |
|----------------------------------------------------------------------------------------------------|--------------------------------|-------------------|-------------------|
| Neue Verbindung                                                                                                    | Aktion Aktualisieren Editieren | Q, Suchen         | Trenner           |
| - P Interity                                                                                                    | mgm/null                       |                   | •                 |
| Dateiname                                                                                                    | ∽ Grö                          | 8e Änderungsdatum |                   |
| Image: A statement of the statement of the statement o |                                | 13.01.23, 02:11   |                   |
| P 🔤 All Andread All                                                                                                    |                                | 20.01.23, 21:52   |                   |
| In the second second |                                | 24.01.23, 14:57   |                   |
| In the second second |                                | 12.01.23, 23:45   |                   |
| International Accession (1998)                                                                                                    |                                | 11.01.23, 22:24   |                   |
| <ul> <li>International Accession</li> </ul>                                                                                                    |                                | 17.02.23, 14:55   |                   |
| International Contraction                                                                                                    |                                | 03.01.23, 12:20   |                   |
| <ul> <li>Montini assessment</li> </ul>                                                                                                    |                                | 31.01.23, 11:02   |                   |
| Film Towns, and and a second second secon |                                | 10.02.23, 14:09   |                   |
|                                                                                                    |                                |                   |                   |
|                                                                                                    |                                |                   |                   |
|                                                                                                    |                                |                   |                   |
|                                                                                                    |                                |                   |                   |
|                                                                                                    |                                |                   |                   |
|                                                                                                    |                                |                   |                   |
|                                                                                                    |                                |                   |                   |
|                                                                                                    |                                |                   |                   |
|                                                                                                    |                                |                   |                   |
|                                                                                                    |                                |                   |                   |
|                                                                                                    |                                |                   |                   |
|                                                                                                    |                                |                   |                   |
| 8 B-111-1                                                                                                    |                                |                   | 0                 |
| 9 Dateien                                                                                                    |                                |                   |                   |

• Um Dateien aus dem CyberDuck-Dateibrowser direkt in anderen Programmen zu öffnen, kann die entsprechende Option in den Einstellungen gewählt werden:

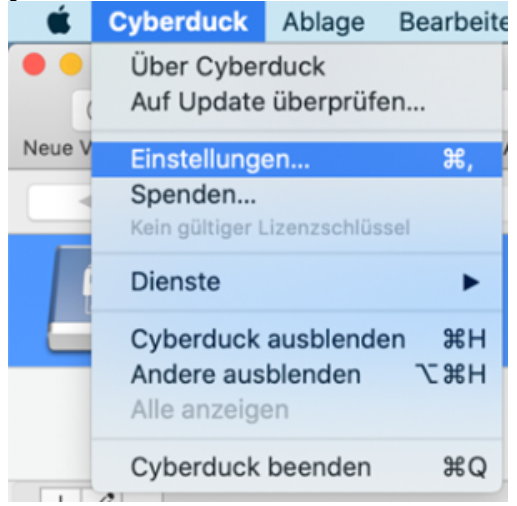

Einstellungen öffnen

• Im Tab "Browser" Häkchen bei "Doppelklick öffnet Datei in externem Editor"

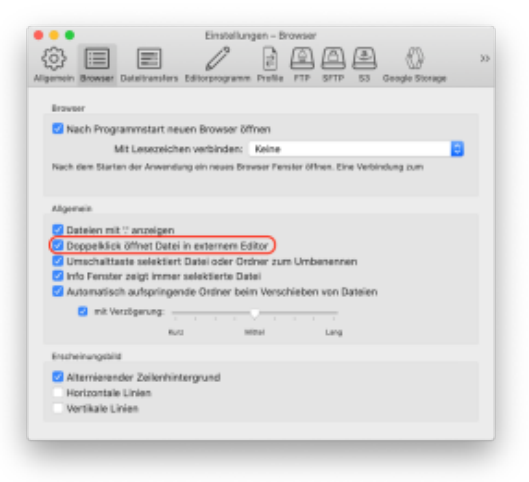